# Week:five Raster Image Optimization for the Web

# **Web Imagery Characteristics**

## Size Measurement

- An image used on the web is always measured in **pixels**, not in inches.
- Image resolution requirements on the web is **generally less** than in print work.
  - Web design techniques common for mobile devices have normalized scaling of images.
  - For devices with High DPI screens (iPhones, iPads, computers with "Retina" displays, and many other devices), generally these devices have *four pixels* for every pixel on a "standard resolution" screen and display Web imagery at 2x their normal size.
- Still, images should be scaled to a *reasonable image size* for use on a website.
- o In Photoshop, always work at a magnification of 100% (Command-1) on standard displays.
  - This will display the imagery exactly how it will appear on the web, ensuring that you see every pixel in your document.
  - On HiDPI displays, you must view the images at 200% in order to see their "true" size as presented on most screens. This is true of the VC lab's 27" 5k/Retina iMacs.
- When creating web graphics with fonts in Photoshop, set your image pixels per inch (PPI) setting to 96. This will allow you to use familiar font sizes in Photoshop.

# **Understanding Intended Size**

- In order to thoughtfully scale an image, we need to have some idea of the size it will be used on a website, usually using the desktop version of the site as a basis.
  - If it will be displayed as a small icon or thumbnail, we can size the image appropriately by reducing its resolution.
  - If it will be displayed using the full width of the browser, we will want more resolution.
- A (very) general rule would be to size the image **1.5x–2x larger than** the size used on the desktop.
- This allows for a reasonable file size across most devices, while including resolution for HiDPI screens.
  - There are far-more complicated ways to handle images, including using the <picture> element to serve images of different sizes for different devices, but they are more-suited to automated web workflows like in online publishing.

# **Optimizing for File Size**

- Compared to print, web images are smaller and easier to work with.
- However, all images bound for the web require **optimization**.
- o Optimization tweaks the image to reduce its file size, which reduces download times.
- How does optimization make an image smaller?
  - Removes unwanted colors (GIF, PNG)
  - Removes non-essential visual data (lossy compression; JPEG)
  - Removes embedded previews, thumbnails, icons and metadata
  - Compresses the image (through JPEG, GIF and PNG file types)

#### **Preferred Formats for Web Use**

- For raster images, we use JPEG, PNG, or GIF
- For vector images, we use the **SVG** format.
- Which one you choose depends on a number of factors...

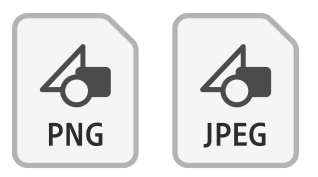

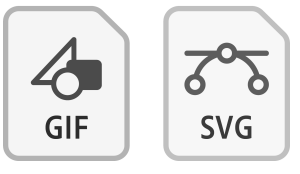

# **GIF Images**

## Description

- Limited to a maximum of 256 colors.
- Uses compression to reduce image size.
- Intended to be pronounced with a soft *G* like "Jiffy", but it is also acceptable to say it with a hard *G* like in "Gift". (I am a "Gift" person myself)

# Features

- LZW Compression
  - Is a loss-less method of compression, meaning that the pixel data is unaltered when compressed.
  - Works especially well on large areas of continuous color.
- o Transparency
  - Colors can be set as transparent. This affects all occurrences of a color.
  - GIF uses a simple 1-bit transparency: A color is either transparent or opaque.
- o Simple Cell-based Animations
  - The animated GIF is currently experiencing a sort of renaissance on the Web.

# **Optimizing Tips**

- Always try to use as few colors as you can when saving a GIF. Experiment by trying various color depths and previewing them in the Optimize window in the Photoshop Save for Web and Devices... menu.
- When optimizing anti-aliased artwork, like text or vector graphics, you need at least **8 colors** per color transition to create a smooth appearance.
- When using anti-aliasing, you must matte your image to the same background color you intend to use in the web page.

#### Good for:

- o Navigation elements
- Type as a graphic, with or without anti-aliasing
- Images with sharp edges or fine detail
- Images requiring simple 1-bit transparency
- Images with a large area of a single color
- o Animations

#### Bad for:

- Photographs
- Any image with more than 256 colors

#### Examples

 Note how the GIF image is not only perfect in appearance but is actually smaller in file size as well. (Images are enlarged 250%)

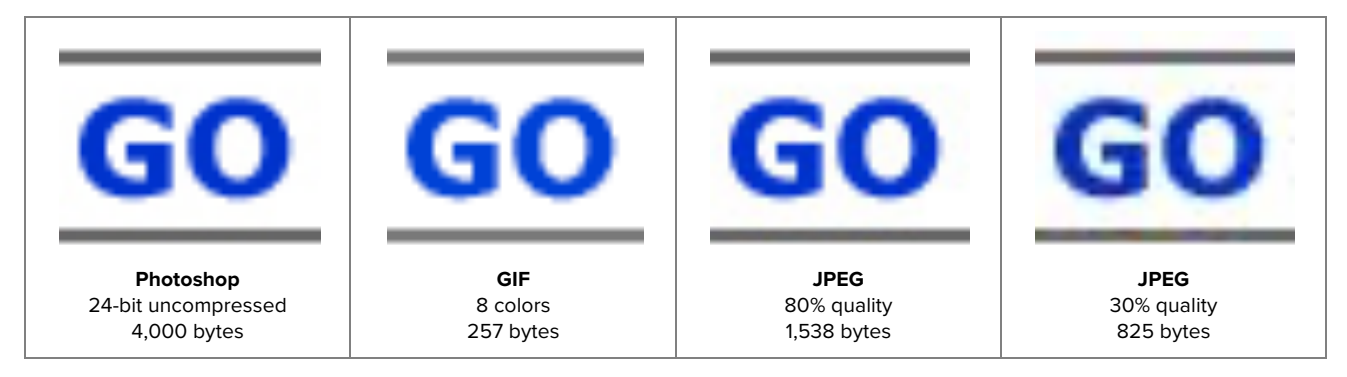

# **JPEG Images**

# Description

- Can display millions of colors (true-color, 24 bit image).
- Designed from the beginning for photos.

#### Features

#### • Excellent Compression

- Compression is "lossy", resulting in JPEG artifacts.
- JPEG reorganizes an image's pixels to reduce file size.
- JPEG offers selectable levels of compression:

| Export  | 0% 50% 100%  |            |  |
|---------|--------------|------------|--|
| Save As | 0 5          | 10 12      |  |
|         | small size   | large size |  |
|         | poor quality | perfect qu |  |

• Done correctly, these artifacts are only visible when the image is magnified.

# • True-Color Support

JPEGs support millions of colors (24 bit).

# **Optimizing Tips**

- Save photos for the web between the 60% to 80% quality levels.
- Always same your original Photoshop files. Once an image is compressed using JPEG, you cannot revert to a previous, superior quality level without the original, uncompressed image.

quality

• While it is possible to save CMYK images in JPEG format, don't use them. They are bigger than RGB versions and don't display in most browsers.

#### Good for:

- o Photographs
- Any image requiring more that 256 colors
- Complex imagery with soft edges

#### Bad for:

- o Animations
- o Images requiring transparency
- Most navigation elements
- Images that need to be "pixel-perfect"

#### Examples

• The 80% quality JPEG is much smaller in file size and displays the full range of color, making it a better choice than the 256-color GIF image.

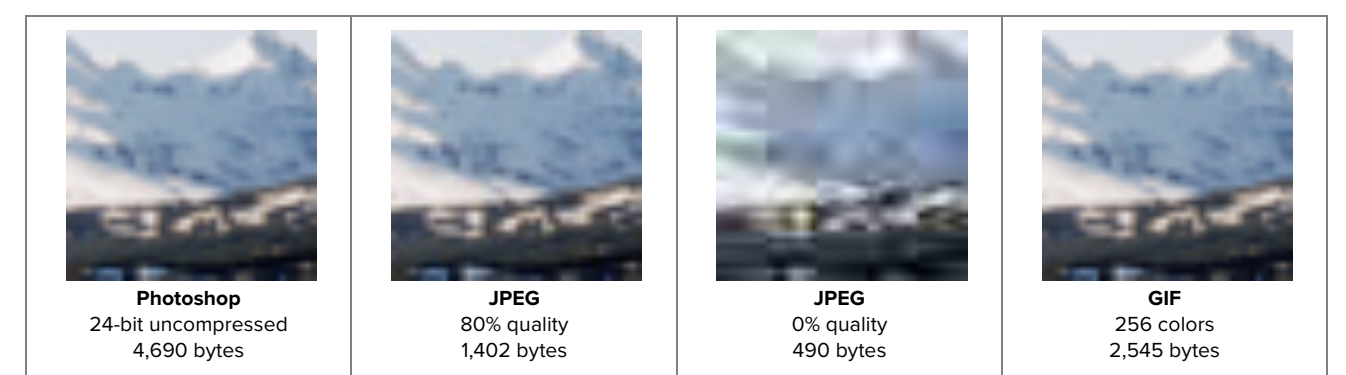

# **PNG Images**

# Description

- o Created as a free, open-source version of the GIF file format.
- Is now the standard graphic file format for non-photographic imagery on the Web.

# Features

- o PNG (Portable Network Graphics) brings the best parts of GIF into an open format.
- Supports precise color selection and loss-less compression (like GIF).
- $\circ$   $\;$  Supports 24-bit color (like JPEG), though with non-lossy compression.
- Provides excellent 8-bit transparency support when using PNG-24.
  - This is PNG's killer feature.
- o Is an open format—no one company owns the technology behind PNG.

#### Use

- **PNG-8** mimics the GIF file format.
- **PNG-24** is like GIF (non-lossy compression), but with 24-bit color support.

## Good for:

- Any image that you would have saved as a GIF image.
- Images that have 8-bit transparency (like in Photoshop).
  - Photographic images that also require transparency should use the PNG-24 format. Not as small as JPEG, but does include transparency support.

# Bad for:

- Images that contain only photographic information.
- o Internet Explorer for Windows 6.0 and earlier users (IE 7 and above are OK).

#### Examples

• Note how the PNG image is not only perfect in appearance but is actually smaller in file size as well. (Images are enlarged 250%)

| Photoshop           | GIF         | PNG-8                         | PNG-24                  |
|---------------------|-------------|-------------------------------|-------------------------|
| 24-bit uncompressed | 8 colors    | 8 colors / 1-bit transparency | with 8-bit transparency |
| 4,000 bytes         | 257 bytes   | 363 bytes                     | 1,471 bytes             |
| Photoshop           | PNG-8       | PNG-24                        | JPEG                    |
| 24-bit uncompressed | 256 colors  | 24-bit/lossless compression   | 80% quality             |
| 4,690 bytes         | 2,438 bytes | 3,634 bytes                   | 1,402 bytes             |

# **Using Export in Photoshop**

## Export As...

- To optimize an image for the Web, Photoshop provides a specialized command: File > Export > Export As...
- Set the appropriate file format and compression options:
  - Select whether to save as a JPEG, PNG, or GIF, and adjust the quality setting to find a balance between image quality and file size. Be sure to enable transparency, if necessary, and to turn dithering off.
- This option has improved over the years, but it still does not offer the same level of options as the next option, Save for Web (Legacy)...

# File > Export > Save for Web (Legacy)

- o Command-Option-Shift-S
- Allows you to set **individual optimization settings** for each slice.
- Provides the **Optimize** window tab, which lets you preview how your image will look after it is exported.

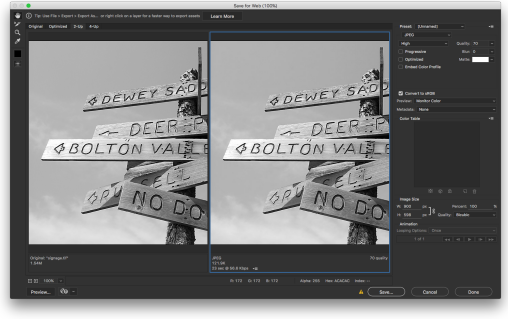

# **The Exporting Process**

- 1. In Photoshop, isolate the imagery either using the Layers panel or the Selection tools.
  - If it's a layer, you can right-click on the layer name and select the Quick Export as PNG option.
  - If not, copy-and-paste into a new Photoshop document, and continue to the next steps.
  - Or, use the Slice tool to make individual image slices of the design, then use the Slice Select tool to select slices and give them meaningful names.
- 2. Select **File > Export > Save for Web (Legacy)...** and click on the **Optimize** tab in the main image window. This will allow you to view exactly how the image will look when optimized.
  - Original shows you the image at full quality, regardless of the type of compression chosen.
  - You can also use 2-Up and 4-Up to make quality comparisons between optimization settings.
- 3. Set the appropriate options in the **Optimize** palette within Save for Web and Devices....
  - Optimize Settings: Using the Optimize palette, select whether to save the slice as a JPEG or PNG, and adjust the quality setting to find a balance between image quality and file size. Be sure to enable transparency, if necessary, and to turn dithering off.
  - Repeat this step for every slice in your layout.
- 4. Save your images:
  - Click the Save button.
  - In the Save dialog box, select **Images Only** from the Format menu.
  - Create a new folder or navigate to the images folder in your site root directory and click **Save**.

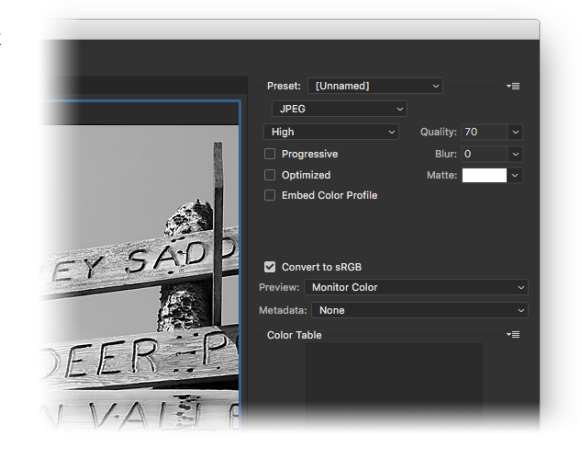